### **Send Acknowledgements**

A CharityEngine Training Document

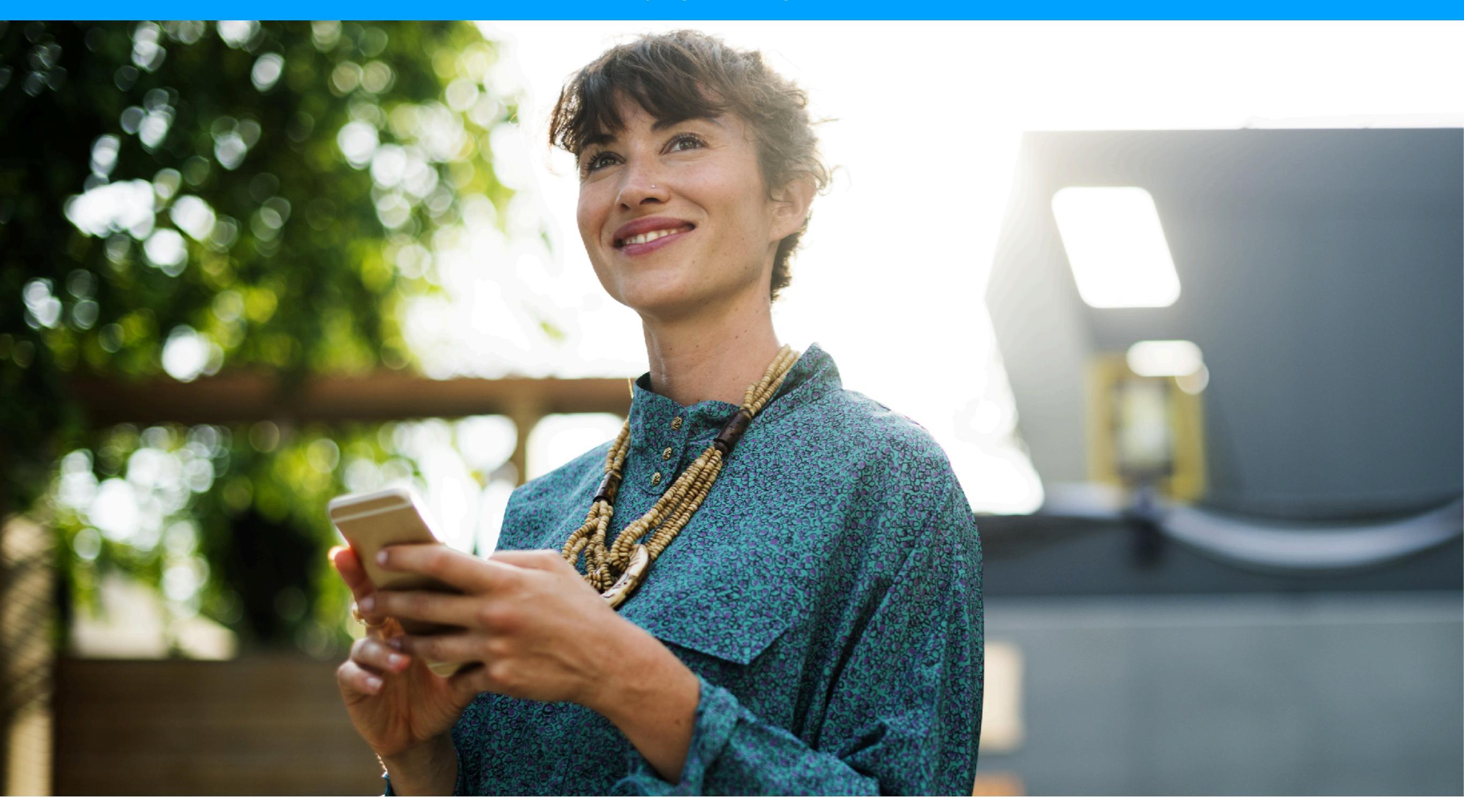

Saying Thank You is easy. It's also the best part.

# **Table Of Contents**

Click on any section to go directly to that page.

- 1. Overview of Acknowledgements
- 2. Import/Create Letter Templates (including from Microsoft Word®)
- 3. How to add Merge Tokens
- 4. Getting Started: What's Different?

#### 5. Sending an Individual Acknowledgment

- A. Sending an Individual Acknowledgment: Email
- B. Sending an Individual Acknowledgment: Print

#### 6. Sending Multiple Acknowledgements

- C. Setting Your Filters
  - i. General
  - ii. Payment
  - iii. Acknowledgment
  - iv. Attribution
  - v. Events & P2P
  - vi. Advanced
  - vii. Saving filters as a Report
- D. Selecting Multiple Acknowledgees
- E. Select the Acknowledgement Message
- F. Creating/Editing Acknowledgment message
- G. Reviewing Each Acknowledgement before Sending
- 7. Processing Now or Saved for later?
- 8. Exporting Addresses and Generating Letters for Print
- 9. Reviewing and Re-sending from Receipt Log

| Send Acknowledgement                                                                                                    | <b>•</b> × |
|----------------------------------------------------------------------------------------------------|------------|
| Process Now Save to Batch                                                                                                    |            |
| 💿 Email 💿 Print                                                                                                    |            |
| Old Rag - GivingTuesday Th 🛊                                                                                                    |            |
| Receipt Acknowledgement mark transaction do not acknowledge                                                                                                    |            |
| Email Address Email Subject Email Display Name Email Reply-To                                                                                                    |            |
| helentaft@anyoldemail.c Thank You Helen! Old Rag Donor Team info@oldragtrust.org                                                                                                    |            |
| File - Edit - View - Insert - Format - Table -                                                                                                    |            |
|                                                                                                    |            |
| ≟ → ⋮ → ⊡ Paragraph → <u>I</u> x ↔ ③ <sup>KA</sup>                                                                                                    |            |
| Dear Helen,         This Giving Tuesday, please know, you've made a difference.         A Big difference!         On behalf of everyone at the Old Rag Trust, thank you for your contribution of \$100.00 received on 11/5/2018 1:01:22 F         We can't wait to see you on the mountain!         Best, | ≥M.        |
|                                                                                                    | _          |

### **Overview: Acknowledgements**

With our new Acknowledgements Wizard, we've made it extremely easy to create, edit and duplicate acknowledgements and receipts, whether for email or print. The example below shows the wizard in action as well as a letter that can be created and edited directly in CharityEngine.

# Import/Create Letter Templates (including from Word®)

You can create templates in the app or you can import anything you've built in Microsoft Word. To import from Word, you have to name your template and Create the message first. The Import Word option will appear under the Update button.

|                                                                                                    | Preview                                                                                                    |
|----------------------------------------------------------------------------------------------------|----------------------------------------------------------------------------------------------------|
| File - Edit - View - Insert - Format - Table -                                                                                                    | Import Word                                                                                                    |
| N M B Z S Helvetica - 12pt - A - M - o <sup>2</sup> M ≡ ≡ ≡                                                                                                    | ± = j + · · · · · · · · · · · · · · · · · ·                                                                                                    |
|                                                                                                    | ne<br>grinst                                                                                                    |
|                                                                                                    |                                                                                                    |
| MTRANSACTION.CUSTOMER FIRST NAME.CAPITALIZE FIRST LETTERM MTRANSAC<br>MTRANSACTION ADDRESS LINE 1 (CAPITALIZE FIRST LETTER)M<br>MTRANSACTION CITY (CAPITALIZE FIRST LETTER)M, MTRANSACTION_STATEM MT                                                                                                    | CTION LASTNAME (CAPITALIZE FIRST LETTER)^^                                                                                                    |
| Dear ^^TRANSACTION.CUSTOMER FIRST NAME.CAPITALIZE FIRST LETTER^^,                                                                                                    |                                                                                                    |
|                                                                                                    |                                                                                                    |
| On behalf of everyone at the Old Rag Trust, thank you for your generosity in supporting this<br><u> </u>                                                                                                    | is diamond of the Blue Ridge with your gift of                                                                                                    |
| On behalf of everyone at the Old Rag Trust, thank you for your generosity in supporting this<br><u> </u>                                                                                                    | is diamond of the Blue Ridge with your gift of<br>QUICK LINKS ✓ ↔ ♡ back Design Templates Create New Advanced Filter                                                                                                    |
| On behalf of everyone at the Old Rag Trust, thank you for your generosity in supporting this<br><u> </u>                                                                                                    | is diamond of the Blue Ridge with your gift of                                                                                                    |
| On behalf of everyone at the Old Rag Trust, thank you for your generosity in supporting this <u>^TRANSACTION_TAXDEDUCTIBLE_AMOUNT</u> <sup>^^</sup> made on <u>^TRANSACTION_DATE</u> <sup>^^</sup> . Simply put, we could not do this without you. Sincerely, Eleanor Franklin Executive Director                                  | is diamond of the Blue Ridge with your gift of                                                                                                    |
| On behalf of everyone at the Old Rag Trust, thank you for your generosity in supporting this<br><u>TRANSACTION_TAXDEDUCTIBLE_AMOUNT</u> made on <u>ATRANSACTION_DATE</u> . Simply put, we could not do this without you. Sincerely, Eleanor Franklin Executive Director                                                            | is diamond of the Blue Ridge with your gift of                                                                                                    |
| On behalf of everyone at the Old Rag Trust, thank you for your generosity in supporting this <u>^TRANSACTION_TAXDEDUCTIBLE_AMOUNT</u> made on <u>^TRANSACTION_DATE</u> . Simply put, we could not do this without you. Sincerely, Eleanor Franklin Executive Director                                                              | is diamond of the Blue Ridge with your gift of                                                                                                    |
| On behalf of everyone at the Old Rag Trust, thank you for your generosity in supporting this<br>^TRANSACTION_TAXDEDUCTIBLE_AMOUNT^^ made on ^TRANSACTION_DATE^.<br>Simply put, we could not do this without you.<br>Sincerely,<br>Eleanor Franklin<br>Executive Director<br>Mag                                                    | Accounting<br>Campaigns<br>Events                                                                                                    |
| On behalf of everyone at the Old Rag Trust, thank you for your generosity in supporting this<br>^TRANSACTION_TAXDEDUCTIBLE_AMOUNT^^ made on ^TRANSACTION_DATE^^. Simply put, we could not do this without you. Sincerely, Eleanor Franklin Executive Director                                                                      | Accounting<br>Accounting<br>Accoun |
| On behalf of everyone at the Old Rag Trust, thank you for your generosity in supporting this<br><u>MTRANSACTION_TAXDEDUCTIBLE_AMOUNT</u> made on <u>MTRANSACTION_DATEM</u> .<br>Simply put, we could not do this without you.<br>Sincerely,<br>Eleanor Franklin<br>Executive Director<br><b>Co vou find the Message Templates?</b> | is diamond of the Blue Ridge with your gift of                                                                                                    |

# How to add Merge Tokens

#### **Easily add Merge Tokens!**

Select the Database Icon to view all of the available Merge Tokens. Click the ones you want to insert. (The selected ones will show as Green.) When you are done, click Insert Selected.

| ♡ Template — Old Rag Trust - General Acknowledgement from Word — 3514 CANCEL UPDATE                                                                                                    | ×                                                                                                    |
|----------------------------------------------------------------------------------------------------|----------------------------------------------------------------------------------------------------|
|                                                                                                    | Available Merge Tokens                                                                                                    |
| General Message Content                                                                                                    |                                                                                                    |
| File + Frit + View + Insert + Format + Table +                                                                                                    | search tokens                                                                                                    |
| THE CLAR HOW HEAT FORMULT HARD       ↑     ↑     ↑     B     I     S     Helvetica     120t     ×     A     ×     B     ✓     C     E     E <td< td=""><td>Search tokens</td></td<> | Search tokens                                                                                                    |
|                                                                                                    | ACCPASSWORD                                                                                                    |
|                                                                                                    | CURRENT DATE                                                                                                    |
|                                                                                                    | CURRENT DATE (MMM D YYYY)                                                                                                    |
|                                                                                                    |                                                                                                    |
| MCURRENT DATETEXT**                                                                                                    |                                                                                                    |
| MTRANSACTION.CUSTOMER FIRST NAME.CAPITALIZE FIRST LETTERM MTRANSACTION LASTNAME (CAPITALIZE FIRST LETTER)                                                                                                    | CURRENT DATE LEXT (MMM_D, YYYY)                                                                                                    |
| MTRANSACTION ADDRESS LINE T (CAPITALIZE FIRST LETTER) <sup>AA</sup> , MTRANSACTION_STATE <sup>AA</sup> MTRANSACTION.CUSTOMER POSTAL CODE <sup>AA</sup>                                                                                                    | CURRENT DATETIME                                                                                                    |
|                                                                                                    | CURRENT DATETIME (MMM_D, YYYY)                                                                                                    |
| Dear ^^TRANSACTION.CUSTOMER FIRST NAME.CAPITALIZE FIRST LETTER^^,                                                                                                    | DATETIME                                                                                                    |
| On behalf of everyone at the Old Rag Trust, thank you for your generosity in supporting this diamond of the Blue Ridge with your gift of<br>^TRANSACTION_TAXDEDUCTIBLE_AMOUNT^* made on ^TRANSACTION_DATE^*.                                                                                                    | FIRSTNAME                                                                                                    |
|                                                                                                    | FUNDRAISING URL                                                                                                    |
| Simply put, we could not do anis without you.                                                                                                    | FUNDRAISISER - FIRST NAME                                                                                                    |
| Sincerely,                                                                                                    |                                                                                                    |
| Eleanor Franklin<br>Executive Director                                                                                                    | CLOSE INSERT SELECTED                                                                                                    |
|                                                                                                    |                                                                                                    |
| Henn                                                                                                    |                                                                                                    |
|                                                                                                    |                                                                                                    |
|                                                                                                    |                                                                                                    |
|                                                                                                    |                                                                                                    |
|                                                                                                    |                                                                                                    |
| Fasily validate Merge Tokens!                                                                                                    |                                                                                                    |
|                                                                                                    | ATRANSACTION.CUSTOMER FIRST NAME.CAPITALIZE FIRST LETTERAM ATRANSACTION LASTNAME (CAPITALIZE FIRST LET<br>ATRANSACTION ADDRESS LINE 1 (CAPITALIZE FIRST LETTER) |
| Click the Database Icon with the Check to validate your tokens                                                                                                    | AATRANSACTION CITY (CAPITALIZE FIRST LETTER)AA, AATRANSACTION_STATEAA AATRANSACTION.CUSTOMER POSTAL COD                                                         |
| to make sure the ones you have inserted are accurate. If they                                                                                                    |                                                                                                    |
| to make sure the ones you have inserted are acculate. If they                                                                                                    | Dear MTRANSACTION.CUSTOMER FIRST NAME.CAPITALIZE FIRST LETTERM,                                                                                                 |
| are green, they work! If they are red, they do not.                                                                                                    |                                                                                                    |

# **Getting Started:** What's Different?

| ♥ back Trans                            | actions                                        |                              |                                                                                |               |                    | Create New   | Advanced Filter ~                                 | More ~ C =                                  | \$ ₽ 2                  |
|-----------------------------------------|------------------------------------------------|------------------------------|--------------------------------------------------------------------------------|---------------|--------------------|--------------|---------------------------------------------------|---------------------------------------------|-------------------------|
| ACTIVE FILTERS                          | ate 11/01/2018<br>to 11/01/2018 11:59 PM       | 8                            |                                                                                |               |                    |              |                                                   | Gift Acknowledgment<br>Review Pending Trans | : View<br>sactions View |
| searcn<br>enter name, email, p          | ohone or id 🛊 All                              | 2 Zatego<br>Par<br>Par<br>Re | yments Only<br>yments & Soft Credits<br>versals (refunds, charge<br>n-Payments | ebacks, etc.) | ayment Method Pay  | /ment Status | Today 🗘                                           |                                             |                         |
| Sort by I <mark>D</mark> ↓ <sup>z</sup> |                                                |                              |                                                                                | PAYMENT       |                    |              |                                                   | Vie                                         | wing Summary 🔀          |
| 🗹 🔹 ID                                  | CONTACT                                        | түре                         | METHOD                                                                         | AMOUNT        | STATUS             | LINKED       | ATTRIBUTION                                       | DATE                                        | ACTIONS                 |
| Confirm                                 | George Washington                              | One Time                     | Credit Card<br>Mode: Charge                                                    | \$25.00       | PendingReceipts: 1 | False        | Form: Form-2018-11-01_1253:<br>Category: Donation | 5                                           |                         |
| Process<br>Acknowledge<br>Delete        | Mt Vernon Memorial Hwy<br>Alexandria, VA 22314 |                              | Type: Visa                                                                     |               |                    |              | Fund: General                                     | Manag                                       | ge                      |

- (1) The More button now has Commonly used Filters around Transactions so you do not have to set up all of your filters when you want to do specific tasks. In this case, Gift Acknowledgement View will show you who needs to still be acknowledged for their Gifts. The first thing to do is select Gift Acknowledgment View.
- (2) This dropdown gives you quick control of which types of Acknowledgments you will be working with so you don't have to manually make these selections.
- (3) This **Batch Action button** makes it easy to do the desired action in bulk based on your desired tasks. Select Acknowledge if your goal for this task is to Acknowledge gifts.
- (4) Once an acknowledgement has been sent, either by Print or Email, you will have a log of exactly what was sent by clicking on that number. The image will include the individual's data, not just the tokens of the creative. If there are more than one sent, it will show all of them.
- (5) Now you can **Acknowledge an individual transaction** directly via the Manage button.
- (6) The Information button shows what can and cannot be done with that particular record.

# Sending an Individual Acknowledgement

#### If you are only sending a single acknowledgement or just want to do a one-off,

go to the Actions button next to the Transaction you are going to acknowledge and select Acknowledge. That will start the Acknowledgement Wizard.

| earch                                  | Show                                                         |          | Categor                                            | y P      | ayment Type              | Payment | Method Payment Status                              | Dates               |         |
|----------------------------------------|--------------------------------------------------------------|----------|----------------------------------------------------|----------|--------------------------|---------|----------------------------------------------------|---------------------|---------|
| 53043284                               | * All                                                        |          | ÷                                                  | \$       | \$                       |         | ÷                                                  | All                 | ¢       |
| ort by ID $\downarrow_{\rm A}^{\rm Z}$ |                                                              |          | РА                                                 | YMENT    |                          |         |                                                    | Viewinį             | g Summa |
| D                                      | CONTACT                                                      | ТҮРЕ     | METHOD                                             | AMOUNT   | STATUS                   | LINKED  | ATTRIBUTION                                        | DATE                | ACTION  |
| <b>5</b> 3043284                       | Terry Bathrobe<br>123 Plush Carpet St<br>Frederick, MD 10023 | One Time | Check<br>Check <b>#:</b> 435234664<br>Batch: 75602 | \$100.00 | Confirmed<br>Receipts: 1 | False   | Form: Default Batch Template<br>Category: Donation | 11/5/2018<br>Manage |         |
|                                        | United States                                                |          |                                                    |          | Start                    | Here    |                                                    | Acknowl<br>Delete   | edge    |

### Sending an Individual Acknowledgement: Email

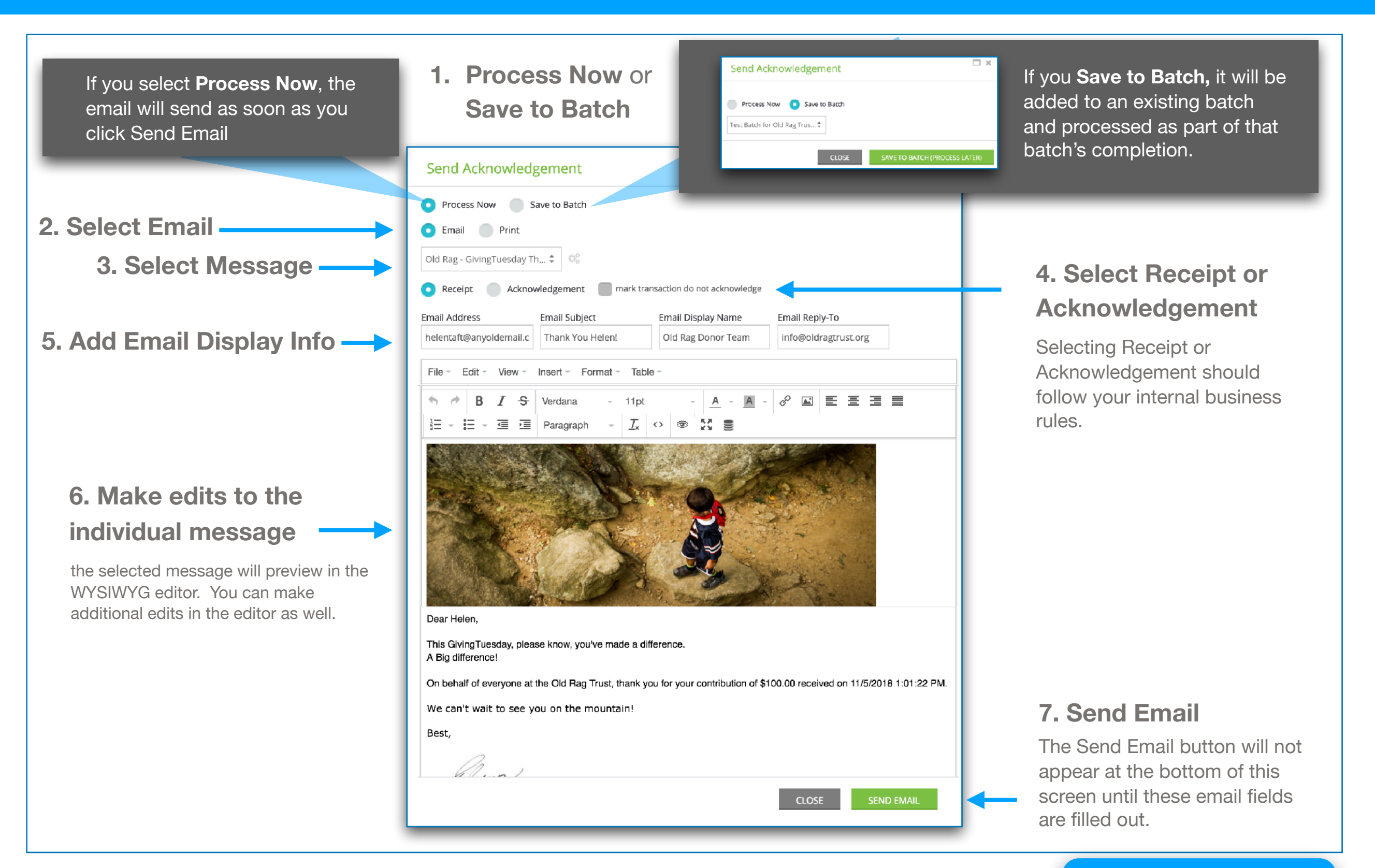

### Sending an Individual Acknowledgement: Print

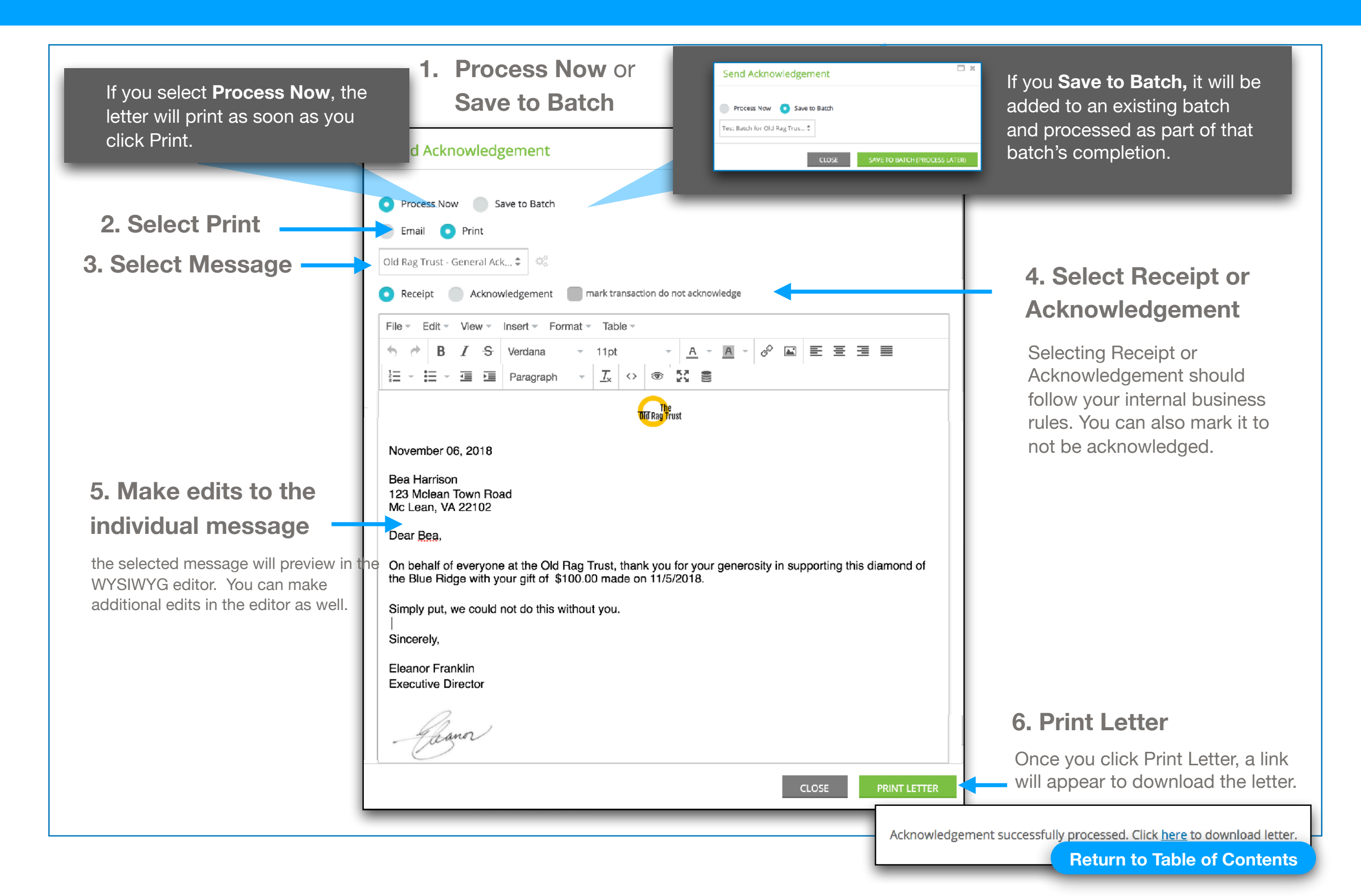

# Sending Multiple Acknowledgements

To send multiple acknowledgements at once, set your filters to create the segment you want to send to. Choosing Gift Acknowledgement View (1) will apply most of the common filters you'll want to use.

> Message: Click More to apply default filter views like Gift Acknowledgement and Review Pending Transactions to this screer × Create New Advanced Filt More - 2 🖽 📽 🗛 🛢 ♡ back Transactions 🕞 Mail Merge Gift Acknowledgment View ACTIVE FILTERS Date 11/01/2018 S to 11/01/2018 11:59 PM S Review Pending Transactions View Default View Search Show Category Payment Type Payment Method Payment Status Dates enter name, email, phone or id 🛊 🛛 All ÷ Sort by ID 17 PAYMENT Viewing Summary 53 🗸 – ID CONTACT TYPE METHOD AMOUNT STATUS LINKED ATTRIBUTION DATE ACTIONS Confirm George Washington Process Form: Form-2018-11-01\_125336 Credit Card \$25.00 PendingReceipts: 1 11/1/2018 .... Mt Vernon Memorial Hwy Acknowledge Mode: Charge Alexandria, VA 22314 Category: Donation Delete Type: Visa Fund: General United States Card #: 1111 Tribute: 1204050 leighkess+gwashington@gmail.com -Network: 64.129.142.2 🗸 29 53043283 🛔 Fred Footpath One Check \$125.00 Confirmed False Form: Default Batch Template 11/5/2018 \*\*\* 0 1235 Victory Lane Time Check #: 452452453 Category: Donation Rockville, MD 20850 Batch: 75602 United States ±٩  $\overline{}$ 53043282 🔒 Brenda Banana 11/5/2018 \*\*\* One Check \$50.00 Confirmed False Form: Default Batch Template 0 451 B Street Time Check #: 12342452345 Category: Donation New York, NY 10019 Batch: 75602 United States ±۹ 53043281 & David Doorknob \$100.00 Confirmed False Form: Default Batch Template 11/5/2018 \*\*\* Check One 0 123 D Way Time Check #: 5245234524 Category: Donation Weston, MA 10023 Batch: 75602

Once your filters are set, (2) either Select All or Select Individuals who will be receiving acknowledgements.

The next few slides will show you more filters in the Advanced Filter tab that are available for you for your segmentation.

# Set your filters: General

# Here are the common filters available for Segmentation Transactions in the **General Tab.**

| Contact       | Search          | Date            | 11/06/2018      | to             | 11/06/2018 11:59 PM | 0  |
|---------------|-----------------|-----------------|-----------------|----------------|---------------------|----|
| Contact Type  | \$              | Region          | ÷               | Email          |                     |    |
| First Name    |                 | Last Name       |                 | Company Name   |                     |    |
| City          |                 | State           | ÷               | Postal Code    |                     |    |
| Country       | \$              | Form Id         | Search          | Pledge Id      |                     |    |
| Pledge Type   | Select option ‡ | Sustainer Id    |                 | Sustainer Type | Select option       | \$ |
| Membershin Id |                 | Membership Type | Select option 🗘 | Invoice Id     |                     |    |

# Set your filters: Payment

# Here are the common filters available for Segmentation Transactions in the **Payment Tab.**

| General Payment | Acknowledgement Att    | ribution Events & | P2P Advanced           |                            |
|-----------------|------------------------|-------------------|------------------------|----------------------------|
|                 |                        |                   |                        |                            |
| Amount          | Min \$ Max \$          | Currency          | \$                     | Processed yes x no         |
| Accounting      | ÷                      | Payment Class     | ÷                      | Show Auths yes no m        |
| Payment Mode    |                        | GLCode            | Select option          | Show Voided 🖉 yes 💉 no 🗹   |
| , cymene mode   | ¥                      |                   |                        | Show Refunded 💽 yes 🖍 no 🖻 |
| Fund            | Select option ‡        | Deposit Id        |                        | Show Voids yes 🗱 no        |
| In-Kind         | *                      | Check Number      |                        | Show Credits yes 🗱 no      |
| Card Type       | ÷                      | Credit Card       | enter last four digits | Show Refunds yes 🛪 no      |
| Account Number  | enter last four digits | Routing Number    | enter last four digits | Show Chargebacks yes x no  |
| Batch Id        | Search                 | Batch Date        | 0                      | Show Returns yes no m      |
|                 |                        | <br>              |                        | Show Settled 🛛 yes 🖉 no 🗹  |
| το              | U                      | Response          | Select option 📮        | CC/ACH Info 🛛 yes 💌 na 🖻   |
|                 |                        |                   |                        |                            |
|                 |                        |                   |                        |                            |
|                 |                        |                   |                        | CLEAR APPLY                |

# Set your filters: Acknowledgement

# Here are the common filters available for Segmentation Transactions in the **Acknowledgements Tab.**

| General Payment | Acknowledgement | Attribution | Events &   | & P2P Advanced                |                   |                |
|-----------------|-----------------|-------------|------------|-------------------------------|-------------------|----------------|
|                 |                 |             | Ask Datab  |                               | Receipted         | ves 🗭 10 💌     |
| Snow            |                 | Ŧ           | Ack. Batch | Enter Acknowledgement Batch I | Acknowledged      | e yes 🕐 no 🕑   |
|                 |                 |             |            |                               | Has Email         | Set Safe       |
|                 |                 |             |            |                               | Has Address       | ves 🕐 no 🕑     |
|                 |                 |             |            |                               | Don't Receipt     |                |
|                 |                 |             |            |                               | Don trackhowledge | a yes ( ) 10 a |
|                 |                 |             |            |                               |                   |                |
|                 |                 |             |            |                               | CLEAR             | APPLY          |
|                 |                 |             |            |                               |                   |                |

Important! The **Has Email** and **Has Address** filters are helpful in pulling out individuals who would not be able to receive that type of acknowledgment.

### Set your filters: Attribution

# Here are the common filters available for Segmentation Transactions in the **Attribution Tab.**

| General | Payment       | Acknowledgement | Attributio | on Events &      | P2P Advanced     |                |             |  |
|---------|---------------|-----------------|------------|------------------|------------------|----------------|-------------|--|
|         |               |                 |            |                  |                  |                |             |  |
|         | Campaign      | Select option   | \$         | Initiative       | Search           | Segment Id     |             |  |
|         | Media Channel | Select option   | ‡ Re       | tesponse Channel | Select option \$ | Opportunity Id |             |  |
|         | Solicitor     | Search          |            | Tribute Id       | Search           | ]              |             |  |
|         |               |                 |            |                  |                  |                |             |  |
|         |               |                 |            |                  |                  |                |             |  |
|         |               |                 |            |                  |                  |                | CLEAR APPLY |  |
|         |               |                 |            |                  |                  |                |             |  |

Three important filters here are **Campaigns** and **Initiatives**, as you may have specific communications for individuals who gave per a specific message, and **Solicitor**, if you'd like to pull a segmentation based on the Solicitor/Account Owner.

### Set your filters: Events & P2P

#### Here are the common filters available for Segmentation Transactions in the Events & P2P Tab. General Attribution Events & P2P Payment Acknowledgement Advanced Grassroots Event 🛛 yes 🗶 no 🔳 \* Event Search... Event Type Select option Grassroots Event Search... Microsite Search... Team Page Search... Personal Page Search... CLEAR APPLY

# Set your filters: Advanced

| eneral Payment | Acknowledgement Attr | ribution Events & P2P | Advanced |                            |
|----------------|----------------------|-----------------------|----------|----------------------------|
| Browse         | r 🌲                  | IP Address            |          | Yes No                     |
| Alt. View      | N Search             | Merchant Gateway      | *<br>*   | IP Blacklist               |
| Prom           | o Search             | Import Job Id Search  | ٦        | Email Blacklist yes 🗙 no 🔳 |
|                |                      |                       |          |                            |
|                |                      |                       |          |                            |

# Set your filters: Save as Report

| ♡ ©acbacka Tra                              | insactions                                                                                                    |                 |                                                               | Create New Advanced File                                                                | ter 🗸 🛛 More 🗸 🛛 🔁 🗮 🖏 🖶 😂    |
|---------------------------------------------|----------------------------------------------------------------------------------------------------|-----------------|---------------------------------------------------------------|-----------------------------------------------------------------------------------------|-------------------------------|
| ACTIVE GLITERS Dat                          | Payment Acknowledgeme                                                                                                    | Attributio      | on Events & P2P                                               |                                                                                         |                               |
| Search                                      | Show                                                                                                    | Catego          | ry Payment Type                                               | Save Report                                                                             | Open existing custom report 💲 |
| enter name, email, ph                       | Browser                                                                                                    | ÷               | IP Address                                                    | Report name<br>My Report                                                                |                               |
|                                             | cAlt. View Search                                                                                                    | туре М          | erchant Gateway                                               | Columns to export                                                                       | Reorder Columns (drag & drop) |
| Confirm<br>Process<br>Acknowledge<br>Delete | George Washington<br>Search<br>Mt Vermon Me morial Hwy<br>Alexandria, VA 22314<br>United States<br>leighkess+gwashington@gmail.com — | One Time        | Gradit Card bld<br>Mode: Charge<br>Type: Visa<br>Card #: 1111 | Id<br>Date Created<br>Amount<br>Confirmed<br>Refunded<br>Payment Type<br>Payment Method |                               |
|                                             |                                                                                                    |                 |                                                               |                                                                                         | SAVE                          |
| ACTIVE FILTERS                              | Date 11/06/2018 8 to 11/06/                                                                                                    | 2018 11:59 PM 😮 |                                                               | SAVE &                                                                                  | EXPORT NOW                    |
|                                             |                                                                                                    |                 |                                                               |                                                                                         |                               |

#### Select Acknowledgees, then Click Acknowledge.

| 0 | Ø          | back             | Trans        | actio                                              | าร                                                   |                        |             |                                              |              | Create      | N 1         | Advanced Filter 🗸 🛛 More 🗸 🕄                       | ! ⊞ ¢;    | 8           |   |
|---|------------|------------------|--------------|----------------------------------------------------|------------------------------------------------------|------------------------|-------------|----------------------------------------------|--------------|-------------|-------------|----------------------------------------------------|-----------|-------------|---|
|   | ACT        | TIVE FIL         | TERS         | ate 01/01/                                         | 2018 😒                                               | to 11/06/2018 1        | 1:59 PM 🔇   | Acknowledged no                              | Oon't Ac     | knowledge n |             |                                                    |           |             |   |
| l | Sea<br>eni | irch<br>iter nam | ne, email, j | ohone or i                                         | d                                                    | Show<br>Payments & Sof | t Credits   | Category                                     | Payment      | Type P      | ayment Meth | Paid     Paid     Dates                            | te 🛓      |             |   |
|   | Sort       | t by ID          | ↓Z           |                                                    |                                                      |                        |             | P                                            | AYMENT       |             |             |                                                    | Viewing   | ; Summary 🔀 |   |
|   |            | -                | ID           | CONTA                                              | ст                                                   |                        | ТҮРЕ        | METHOD                                       | AMOUNT       | STATUS      | LINKED      | ATTRIBUTION                                        | DATE      | ACTIONS     |   |
| 3 |            | Ackno<br>Delete  | owledge<br>e | ry I<br>Ius<br>Frederic<br>United S<br>▲ ♀         | Bathrobe<br>h Carpet S<br>k, MD 1002<br>tates        | 3                      | One<br>Time | Check<br>Check #: 435234664<br>Batch: 75602  | \$100.00     | Confirmed   | False       | Form: Default Batch Template<br>Category: Donation | 11/5/2018 |             |   |
|   | 0          | ,                | 53043283     | ▲ Fred F<br>1235 Vic<br>Rockville<br>United S      | ootpath<br>tory Lane<br>e, MD 2085<br>tates          | )                      | One<br>Time | Check<br>Check #: 452452453<br>Batch: 75602  | \$125.00     | Confirmed   | False       | Form: Default Batch Template<br>Category: Donation | 11/5/2018 |             |   |
|   | 6          | 2                | 53043282     | ▲ Brend<br>451 B Sti<br>New Yor<br>United S<br>▲ ♀ | a Banana<br>reet<br>k, NY 1001 <sup>,</sup><br>tates | 9                      | One<br>Time | Check<br>Check #: 1234245234<br>Batch: 75602 | \$50.00<br>5 | Confirmed   | False       | Form: Default Batch Template<br>Category: Donation | 11/5/2018 |             | - |
|   | 6          |                  | 53043281     | Lavid<br>123 D W<br>Weston,                        | Doorknob<br>ay<br>MA 10023                           |                        | One<br>Time | Check<br>Check #: 5245234524<br>Batch: 75602 | \$100.00     | Confirmed   | False       | Form: Default Batch Template<br>Category: Donation | 11/5/2018 |             | Â |

(1) Once you have set up your filters as desired, and have used the checkboxes on the left (3) to select who you are targeting, **Click Acknowledge.** 

# Selecting which Acknowledgement to send

In this first screen you will (1) name this Transaction batch (or use an existing one), (2) select/ create the message you will be sending, and then (3) select the delivery method (Print or Email).

**Important - the term Batch here refers to your batch of acknowledgements, not transactions entered in a Batch entry.** While those acknowledgements may be from transactions that were entered as a batch entry, this use of Batch is NOT the same thing.

|                                                                                                    | Process Transaction Acknowledgements                                        |
|----------------------------------------------------------------------------------------------------|-----------------------------------------------------------------------------|
| Apply this to an existing batch or create a new one*                                                        | Choose batch processing option below and click next to continue             |
| * If you select an existing batch, you will go to the next screen since these fields were already selected. | 1     Batch     - Create New Batch (proces ‡     Giving Tuesday - Over 1000 |
| This is based on your organization's business rules<br>as to how you log whether these are completed.       | Type <b>O</b> Receipt <b>O</b> Acknowledgement                              |
| Select/Create your Email/Print Acknowledgement                                                              | Message Template Old Rag Trust - General Ack 🗘 🏼 2                          |
| Template and which method you will be using.                                                                | Delivery Method 💿 Email 💿 Print 3                                           |
|                                                                                                    | Email Subject Your Giving Tuesday Gift!                                     |
| Print, these fields will automatically be removed.                                                          | Email Sender Name Giving Team at ORT                                        |
|                                                                                                    | Email Reply-To finance@oldragtrust.org                                      |
|                                                                                                    |                                                                             |

# **Creating/Editing Your Acknowledgement**

You can edit your acknowledgements for Email Messages or Print Messages directly in CharityEngine using the WYSIWYG editor.

#### For Tips on Using Our WYSIWYG editors, click the button below

Download the Create Forms Training Document

| amaral M                                                                                                    |                                                                                          |                                                                                                    |                                                                       |                                                   |                                                                                 |                                                         |                                                                  |                      |         |                    |            |       |        |   |          |              |  |
|----------------------------------------------------------------------------------------------------|------------------------------------------------------------------------------------------|----------------------------------------------------------------------------------------------------|-----------------------------------------------------------------------|---------------------------------------------------|---------------------------------------------------------------------------------|---------------------------------------------------------|------------------------------------------------------------------|----------------------|---------|--------------------|------------|-------|--------|---|----------|--------------|--|
| Jeneral IV                                                                                                    | essage cont                                                                              |                                                                                                    |                                                                       |                                                   |                                                                                 |                                                         |                                                                  |                      |         |                    |            |       |        |   |          |              |  |
| File - Edit -                                                                                                    | View                                                                                     | neart - Format                                                                                     | - Table -                                                             |                                                   |                                                                                 |                                                         |                                                                  |                      |         |                    |            |       |        |   |          |              |  |
|                                                                                                    | TC                                                                                       | Laburting                                                                                          | 10-1                                                                  |                                                   |                                                                                 | 0 []                                                    |                                                                  | = 1-                 | ·-      |                    | Davaaraah  |       | TO     | - | 0        | + 64 - 2 - 1 |  |
| ם יז ני                                                                                                    | 1 5                                                                                      | Helveuca •                                                                                         | T2pt                                                                  | Ť                                                 | <u>A</u> · <u>M</u> ·                                                           | 6° 🖿                                                    |                                                                  |                      | := *    | <u>'= '</u> =      | Paragraph  | · ·   |        | ø | AA IUSAI | I MBCIA E    |  |
|                                                                                                    |                                                                                          |                                                                                                    |                                                                       |                                                   |                                                                                 |                                                         | •                                                                |                      |         |                    |            |       |        |   |          |              |  |
|                                                                                                    |                                                                                          |                                                                                                    |                                                                       |                                                   |                                                                                 |                                                         | <b>Old Rag</b> The                                               | st                   |         |                    |            |       |        |   |          |              |  |
|                                                                                                    |                                                                                          |                                                                                                    |                                                                       |                                                   |                                                                                 |                                                         |                                                                  |                      |         |                    |            |       |        |   |          |              |  |
|                                                                                                    |                                                                                          |                                                                                                    |                                                                       |                                                   |                                                                                 |                                                         |                                                                  |                      |         |                    |            |       |        |   |          |              |  |
|                                                                                                    |                                                                                          | VTAA                                                                                               |                                                                       |                                                   |                                                                                 |                                                         |                                                                  |                      |         |                    |            |       |        |   |          |              |  |
|                                                                                                    | DATELE                                                                                   | A Lon                                                                                              |                                                                       |                                                   |                                                                                 |                                                         |                                                                  |                      |         |                    |            |       |        |   |          |              |  |
| ^^TRANSAG                                                                                                    | TION.CU                                                                                  | STOMER FIRS                                                                                        | T NAME.CA                                                             | PITALI                                            | ZE FIRST LE                                                                     | ETTER^^ /                                               | *TRANSACT                                                        | ON LASTI             | NAME (C | APITALI            | ZE FIRST L | ETTER | ^^     |   |          |              |  |
|                                                                                                    |                                                                                          |                                                                                                    |                                                                       |                                                   |                                                                                 |                                                         |                                                                  |                      |         |                    |            |       |        |   |          |              |  |
| ^^TRANSAG                                                                                                    | TION AD                                                                                  | DRESS LINE 1                                                                                       | (CAPITALIZ                                                            | E FIRS                                            | ST LETTER)                                                                      | ~~                                                      |                                                                  |                      |         |                    |            |       | ,      |   |          |              |  |
| ^^TRANSAG                                                                                                    | TION AD                                                                                  | DRESS LINE 1<br>Y (CAPITALIZE                                                                      | (CAPITALIZ<br>FIRST LET                                               | (E FIRS                                           | ST LETTER) <sup>/</sup><br>^, ^^TRANS/                                          | MACTION_S                                               | TATE^^ ^^TR                                                      | ANSACTIO             | ON.CUST | OMER F             | POSTAL CO  | DE^^  | ,      |   |          |              |  |
| ^^TRANSAC                                                                                                    | TION AD                                                                                  | DRESS LINE 1<br>Y (CAPITALIZE                                                                      | (CAPITALIZ<br>FIRST LET                                               | (E FIRS<br>(TER)                                  | ST LETTER) <sup>,</sup><br>^, ^^TRANS/                                          | MACTION_S                                               | TATE^^ ^^TR                                                      | ANSACTIO             | ON.CUST | OMER F             | POSTAL CO  | DE^^  |        |   |          |              |  |
| AATRANSAG                                                                                                    | CTION AD                                                                                 | DRESS LINE 1<br>Y (CAPITALIZE                                                                      | (CAPITALIZ<br>FIRST LET                                               | (E FIRS<br>(TER)^<br>(E.CAP                       | ST LETTER)<br>^, ^^TRANS/<br>PITALIZE FIR                                       | ACTION_S                                                | TATE^^ ^^TR                                                      | ANSACTIO             | ON.CUST | OMER F             | POSTAL CO  | DE^^  |        |   |          |              |  |
| AATRANSAG                                                                                                    | CTION AD                                                                                 | N.CUSTOMER                                                                                         | (CAPITALIZ<br>FIRST LET<br>FIRST NAM                                  | (E FIRS<br>ITER)^<br>1E.CAP                       | ST LETTER) <sup>,</sup><br>^, ^^TRANS/<br>PITALIZE FIR                          | ACTION_S                                                | TATE^^ ^^TR                                                      | ANSACTIO             | DN.CUST | OMER F             | POSTAL CC  | DDE^^ |        |   |          |              |  |
| ATRANSAC                                                                                                    | CTION AD<br>CTION CIT<br>NSACTIO<br>everyone<br>CTION_TA                                 | DRESS LINE 1<br>Y (CAPITALIZE<br>N.CUSTOMER<br>at the Old Rag<br>XDEDUCTIBLE                       | (CAPITALIZ<br>FIRST LET<br>FIRST NAM<br>Trust, thank                  | E FIRS<br>ITER)^<br>IE.CAP                        | ST LETTER)<br>^, ^^TRANS/<br>PITALIZE FIR<br>or your generation<br>de on ^^TRAN | M<br>ACTION_S<br>IST LETTE<br>Disity in sup<br>NSACTION | TATE^^ ^^TR<br>R^^,<br>oporting this d                           | ANSACTIC<br>amond of | DN.CUST | OMER F<br>Ridge wi | POSTAL CC  | DDE^^ |        |   |          |              |  |
| ATRANSAC                                                                                                    | CTION AD<br>CTION CIT<br>NSACTIO<br>everyone<br>CTION T/                                 | DRESS LINE 1<br>Y (CAPITALIZE<br>N.CUSTOMER<br>at the Old Rag<br>XDEDUCTIBLE                       | (CAPITALIZ<br>FIRST LET<br>FIRST NAM<br>Trust, thank                  | (E FIRS<br>(TER)<br>(E.CAP<br>(you fo<br>(mad     | ST LETTER)<br>^, ^^TRANS/<br>PITALIZE FIR<br>or your generation<br>de on ^^TRAN | ACTION_S<br>IST LETTE<br>osity in sup<br>NSACTION       | TATE <sup>^^</sup> ^^TR<br>R^^,<br>oporting this d<br>N_DATE^^.  | ANSACTIC<br>amond of | DN.CUST | OMER F<br>Ridge wi | POSTAL CC  | DDE^^ |        |   |          |              |  |
| ATRANSAC                                                                                                    | CTION AD<br>CTION CIT<br>NSACTIO<br>everyone<br>CTION T/                                 | ORESS LINE 1<br>Y (CAPITALIZE<br>N.CUSTOMER<br>at the Old Rag<br>XDEDUCTIBLE                       | (CAPITALIZ<br>FIRST LET<br>FIRST NAM<br>Trust, thank<br><u>AMOUNT</u> | E FIRS<br>(TER)^<br>(E.CAP<br>(you fo             | ST LETTER)<br>^, ^^TRANS/<br>PITALIZE FIR<br>Ir your genera<br>le on ^^TRAM     | ACTION_S<br>IST LETTE<br>osity in sup<br>NSACTION       | STATE^^ ^^TR<br>R^^,<br>oporting this d<br>N_DATE^^.             | ANSACTIC             | DN.CUST | OMER F<br>Ridge wi | POSTAL CC  | DDE^^ |        |   |          |              |  |
| ATRANSAC                                                                                                    | CTION AD<br>CTION CIT<br>NSACTIO<br>everyone<br>CTION T/                                 | DRESS LINE 1<br>Y (CAPITALIZE<br>N.CUSTOMER<br>at the Old Rag<br>XDEDUCTIBLE<br>ot do this without | (CAPITALIZ<br>FIRST LET<br>FIRST NAM<br>Trust, thank<br>AMOUNT        | (E FIRS<br>(TER)^<br>(E.CAP<br>(You fo            | ST LETTER)<br>^, ^^TRANS/<br>PITALIZE FIR<br>or your gener<br>le on ^^TRAN      | M<br>ACTION_S<br>IST LETTE<br>Disity in sup<br>NSACTION | STATE^^ ^^TR<br>R^^,<br>poorting this d<br>N_DATE^^.             | ANSACTIC             | DN.CUST | OMER F             | POSTAL CC  | DDE^^ |        |   |          |              |  |
| ATRANSAC                                                                                                    | TION AD<br>TION CIT<br>NSACTIO<br>everyone<br>CTION T/                                   | DRESS LINE 1<br>Y (CAPITALIZE<br>N.CUSTOMER<br>at the Old Rag<br>XDEDUCTIBLE                       | (CAPITALIZ<br>FIRST LET<br>FIRST NAM<br>Trust, thank<br>AMOUNT        | E FIRS<br>ITER)^<br>IE.CAP                        | ST LETTER)<br>^, ^^TRANS/<br>PITALIZE FIR<br>In your generic<br>le on ^^TRAM    | M<br>ACTION_S<br>IST LETTE<br>Disity in sup<br>NSACTION | STATE <sup>^^</sup> ^^TR<br>R^^,<br>oporting this d              | ANSACTIC             | DN.CUST | OMER F             | POSTAL CC  | DDE^^ |        |   |          |              |  |
| ATRANSAC<br>ATRANSAC<br>Dear ATRA<br>On behalf of<br>ATRANSA<br>Simply put, M<br>Sincerely,<br>Eleanor Fran                 | TION AD<br>TION CIT<br>NSACTIO<br>everyone<br>CTION T/<br>we could n                     | DRESS LINE 1<br>Y (CAPITALIZE<br>N.CUSTOMER<br>at the Old Rag<br>XDEDUCTIBLE<br>ot do this without | (CAPITALIZ<br>FIRST LET<br>FIRST NAM<br>Trust, thank<br>AMOUNT        | (E FIRS<br>(TER)^<br>(E.CAP<br>(You fo<br>(^^ mad | ST LETTER)<br>^, ^^TRANS/<br>PITALIZE FIR<br>In your generation<br>ie on ^^TRAN | M<br>ACTION_S<br>IST LETTE<br>osity in sup<br>NSACTION  | STATE <sup>AA</sup> AATR<br>RAA,<br>oporting this d<br>N_DATEAA. | ANSACTIC             | DN.CUST | OMER F             | POSTAL CC  | DDE^^ |        |   |          |              |  |
| ATRANSAC<br>ATRANSAC<br>Dear ATRA<br>On behalf of<br>ATRANSA<br>Simply put, I<br>Sincerely,<br>Eleanor Fra<br>Executive D   | TION AD<br>TION CIT<br>NSACTIO<br>everyone<br>CTION T/<br>we could r<br>nklin<br>irector | ORESS LINE 1<br>Y (CAPITALIZE<br>N.CUSTOMER<br>at the Old Rag<br>XDEDUCTIBLE<br>ot do this without | (CAPITALIZ<br>FIRST LET<br>FIRST NAM<br>Trust, thank<br>AMOUNT        | E FIRS<br>TTER)^<br>1E.CAP                        | ST LETTER)<br>^, ^^TRANS/<br>PITALIZE FIR<br>Ir your generation<br>ie on ^^TRAM | M<br>ACTION_S<br>IST LETTE<br>Disity in sup<br>NSACTION | TATE <sup>^^</sup> ^^TR<br>R^^,<br>oporting this d<br>N_DATE^^.  | ANSACTIC             | DN.CUST | OMER F             | POSTAL CC  | DDE^^ |        |   |          |              |  |
| ATRANSAC<br>ATRANSAC<br>Dear ATRA<br>On behalf of<br>ATRANSA<br>Simply put, A<br>Sincerely,<br>Eleanor Fran<br>Executive D  | CTION AD<br>CTION CIT<br>NSACTIO<br>everyone<br>CTION T/<br>we could r                   | ORESS LINE 1<br>Y (CAPITALIZE<br>N.CUSTOMER<br>at the Old Rag<br>XDEDUCTIBLE<br>ot do this without | (CAPITALIZ<br>FIRST LET<br>FIRST NAM<br>Trust, thank<br>AMOUNT        | E FIRS<br>TTER)^<br>1E.CAP                        | ST LETTER)<br>^, ^^TRANS/<br>PITALIZE FIR<br>or your gener<br>le on ^^TRAN      | M<br>ACTION_S<br>IST LETTE<br>Disity in sup<br>NSACTION | STATE <sup>^^</sup> ^^TR<br>R^^,<br>poorting this d              | ANSACTIC             | DN.CUST | OMER F             | POSTAL CC  | DDE^^ |        |   |          |              |  |
| ATRANSAC<br>ATRANSAC<br>Dear ATRA<br>On behalf of<br>ATRANSA<br>Simply put, of<br>Sincerely,<br>Eleanor Fran<br>Executive D | CTION AD<br>CTION CIT<br>NSACTIO<br>everyone<br>CTION T/<br>we could r                   | DRESS LINE 1<br>Y (CAPITALIZE<br>N.CUSTOMER<br>at the Old Rag<br>XDEDUCTIBLE<br>ot do this without | (CAPITALIZ<br>FIRST LET<br>FIRST NAM<br>Trust, thank<br>AMOUNT        | E FIRS<br>TTER)^<br>1E.CAP                        | ST LETTER)<br>^, ^^TRANS/<br>PITALIZE FIR<br>In your generi-<br>te on ^^TRAN    | M<br>ACTION_S<br>IST LETTE<br>Disity in sup<br>NSACTION | STATE <sup>AA</sup> ,<br>SPorting this d                         | ANSACTIC             | DN.CUST | OMER F             | POSTAL CC  | DDE^^ | -<br>- |   |          |              |  |

# **Reviewing Each Acknowledgement**

#### ♦ viewing 3 of 10 As you go through, you can review each acknowledgement individually and make unique edits to each one including: Process Transaction Acknowledgements Review & customize messages or click next to continue Transactions 53043282 ÷ Review by Transaction ID Change Old Rag Trust - Ge... 🗧 Message Change Message PER Individual ♦ viewing 3 of 10 ♦ File - Edit - View - Insert - Format - Table 🕈 🖈 B I 😌 Helvetica - 12pt A - B - c<sup>2</sup> 🖬 E E E E E E E E - E - E Paragraph - <u>I</u> 🗘 🗇 👁 💥 🛢 The Old Rag Trust Make edits to the text for each individual November 06, 2018 Brenda Banana 451 B Street New York, NY 10019 Dear Brenda, On behalf of everyone at the Old Rag Trust, thank you for your generosity in supporting this diamond of the Blue Ridge with your gift of \$50.00 made on 11/5/2018 Simply put, we could not do this without you. Sincerely. BACK

# **Process Now or Later?**

After confirming Acknowledgements, you can finish it Now or Save to do Later? If you select Email, and Process now, emails will be sent right away. If you select Print, it will Create A Word Doc.

| CharityEngine                      | <b>Q</b> Search Everything                                                                         |                             |                                         |                   | ł                                                |          | CHARLES HA  |                     |
|------------------------------------|----------------------------------------------------------------------------------------------------|-----------------------------|-----------------------------------------|-------------------|--------------------------------------------------|----------|-------------|---------------------|
| ICK LINKS Y                        | ♡ back Transactions                                                                                |                             |                                         |                   | Advanced Filter More                             | ~   C    | <b>⊞</b> o; | 8                   |
| Donations 🔍                        | Process Transaction Ack                                                                            | nowledgements               |                                         |                   | <b>— ×</b>                                       |          |             |                     |
| ck Actions >                       | Review & Click Process to Finish <ul> <li>Process Now</li> <li>Save &amp; Process Now</li> </ul>   | ess Later                   |                                         |                   | tat                                              | as Date  | 25          | •                   |
| search & Manage<br>Enter Batches   | Batch Giving Tuesday                                                                               | - Over 1000 (87)            |                                         |                   | _                                                |          |             | ummary 🔀<br>ACTIONS |
| Acknowledgments<br>Send Statements | Message Template Old Rag Trust -                                                                   | General Acknowledgement fro | am Word                                 |                   | itc                                              | ר<br>י   | 11/5/2018   |                     |
| Acknowledgments (old)              | Delivery Method Print                                                                              |                             |                                         |                   |                                                  |          |             |                     |
| dges >                             | 1235 Victory Lane                                                                                  | Time                        | Check #: 452452453                      | BACK PROCE        | SS CLOSE                                         | ٦        | 11/5/2018   |                     |
| nutes >                            | Rockville, MD 20850<br>United States                                                               |                             | Batch: 75602                            |                   | Category: Donation                               |          |             |                     |
| p Center<br>dback                  | <ul> <li>53043282 &amp; Brenda Banana</li> <li>451 B Street</li> <li>New York, NY 10019</li> </ul> | One<br>Time                 | Check<br>Check <b>#:</b><br>12342452345 | \$50.00 Confirmed | False Form: Default Batch<br>Template<br>Categor |          | 11/5/2018   |                     |
|                                    |                                                                                                    |                             |                                         |                   | Retu                                             | rn to Ta | ble of Co   | ontents             |

### **Addresses** and **Letters**

Once the Acknowledgements are processed, go to the Acknowledgements Tab in Donations/ Transactions. Next to the batch you ran, go to the Action Buttons. You will be able to download the letters in that batch as well as download a File of Ready-to-mail-merge address data.

| QUICK LINKS Y                    |                                 | ent Batches |                       | Create New Advar | nced Filter 🗸 🥻      | : ⊞ ⊖ §                      |
|----------------------------------|---------------------------------|-------------|-----------------------|------------------|----------------------|------------------------------|
| 👖 Donations 🛛 🗨                  | Search<br>82                    | Show        | Туре                  | Delivery         | \$                   |                              |
| Quick Actions > Transactions ~   | Status ≑                        | Dates       |                       |                  |                      |                              |
| Search & Manage                  | Sort by Date $J_A^{\mathbb{Z}}$ | түре м      | ETHOD STATUS          | TRANSACTIONS     | DATE                 | /iewing Summary 🔀<br>ACTIONS |
| Enter Batches<br>Acknowledgments | ld: 82                          | Receipt Ma  | ail Processed         | 6                | 11/5/2018            |                              |
| Send Statements                  | User: Charles Harrison          |             | Process Date: 11/5/20 | 116              | Man<br>Gen           | age<br>erate Letters         |
| Acknowledgments (old) Sustainers | Display 10 20 50 100 500        |             | 1 to 1 of 1           |                  | First P Expo<br>Tran | ort Addresses t<br>sactions  |

Upon exporting addresses, you will receive a file with the following Envelope Printing Fields in matching order to the letter generation.

| Contact Name      | Formal Salutation         | Informal Salutation | Other Salutation | Street 1            | Street 2 | City       | State         | State Code | Postal Code | Country       | Country Code |
|-------------------|---------------------------|---------------------|------------------|---------------------|----------|------------|---------------|------------|-------------|---------------|--------------|
| Judith Little     | Judith Little             | Judy                |                  | 17 Harding St       |          | Manchester | Pennsylvania  | PA         | 17345       | United States | US           |
| Walter Adams      | Dr. Walter Adams<br>Ph.D. | Walter              | Walt             | 410 Terrapin Drive  |          | Bethesda   | Maryland      | MD         | 20810       | United States | US           |
| Charles Harrison  | Charles                   | Chet                | Chuck            | 123 E 75th St.      | APT 8C   | NEW YORK   | New York      | NY         | 10021-2853  | United States | US           |
| Chris Brant       | Mr. Chris Brant           | Chris               |                  | 8200 Greensboro Dr. | Ste 1500 | McLean     | Virginia      | VA         | 22102       | United States | US           |
| Beatrice Harrison | Beatrice                  | Веа                 |                  | 1776 Rockville Pike |          | Rockville  | Maryland      | MD         | 20852       | United States | US           |
| Ted Williams      | Mr. Ted Williams          | Ted                 |                  | 4 Yawkey Way        |          | Boston     | Massachusetts | MA         | 2215        | United States | US           |

# View what was sent in the Receipt Log

After Acknowledgements have been sent, a log of the email or letter that was sent appears on the record, so you know exactly what was sent to the person and when! If a Tribute donation with a Tributee acknowledgment is sent, that will appear on the record as well.

|                                                                |                                                  |                                                               | S                                                               | earch                                                             | SI                                                       | how<br>Payments & Soft Cred                                                               | Catego                                       | ery P                        | Payment Type | Payment                                      | Method Payment Status                                                                                                    | Dates                     | ÷                         |                                         |
|----------------------------------------------------------------|--------------------------------------------------|---------------------------------------------------------------|-----------------------------------------------------------------|-------------------------------------------------------------------|----------------------------------------------------------|-------------------------------------------------------------------------------------------|----------------------------------------------|------------------------------|--------------|----------------------------------------------|----------------------------------------------------------------------------------------------------|---------------------------|---------------------------|-----------------------------------------|
|                                                                |                                                  |                                                               | S                                                               | ort by ID $\downarrow^A_2$<br>ID<br>ID<br>53043284                | CONTACT                                                  | TYPE<br>One Time                                                                          | P/<br>METHOD<br>Check                        | AYMENT<br>AMOUNT<br>\$100.00 | STATUS       | LINKED                                       | ATTRIBUTION<br>Form: Default Batch Template                                                                                                    | View<br>DATE<br>11/5/2018 | ving Summary X<br>ACTIONS |                                         |
|                                                                |                                                  |                                                               |                                                                 |                                                                   | 123 Plush Carpet 5<br>Frederick, MD 100<br>United States | St<br>023                                                                                 | Check #: 435234664<br>Batch: 75602           |                              | Receipts: 1  | nt<br>ails)                                  | Category: Donation                                                                                                    |                           |                           |                                         |
| ⇔ back D                                                       | onation                                          | - One-Time                                                    | Check Paymen                                                    | t of \$100.00 c                                                   | on 11/5/2018                                             | 3 (53043284)                                                                              | CANCE                                        | \$100.00                     | DATE -       | _                                            |                                                                                                    | _                         | _                         |                                         |
| ⇒ back D Detail History (1)                                    | <b>Onation</b><br>Tickets<br>Prefere             | - One-Time<br>Merchandise                                     | Check Paymen<br>Acknowledgement (1)                             | t of \$100.00 c                                                   | on 11/5/2018                                             | 8 (53043284)<br>Notes (0) F                                                               | CANC<br>Files (0)                            | 5100.00<br>EL UPD            | DATE -       | Mes                                          | ssage Content                                                                                                    | ST 0                      |                           |                                         |
| ⊘ back D Detail History (1) DATE                               | Onation<br>Tickets<br>Prefere<br>TYPE            | - One-Time<br>Merchandise<br>ences Advance<br>METHOD          | Check Paymen Acknowledgement (1) ed STATUS                      | t of \$100.00 c<br>) Soft Credits (0)<br>USER                     | Don 11/5/2018<br>) Matching (0)<br>BATCH                 | (53043284)<br>Notes (0) F                                                                 | CANCO<br>Files (0)                           | \$100.00<br>EL UPD,          | DATE -       | Mee                                          | ssage Content                                                                                                    |                           |                           |                                         |
| ▷ back D       Detail       History (1)       DATE       Today | onation<br>Tickets<br>Preferc<br>TYPE<br>Receipt | - One-Time<br>Merchandise<br>ences Advance<br>METHOD<br>Email | Check Paymen<br>Acknowledgement (1)<br>ed<br>STATUS<br>Complete | t of \$100.00 c<br>) Soft Credits (0)<br>USER<br>Charles Harrison | Don 11/5/2018<br>Matching (0)<br>BATCH                   | S (53043284)<br>Notes (0) F<br>MESSAGE<br>Subject: Thank you To<br>Recipient: leighkess+t | CANCE<br>Fles (0)<br>erry<br>tarry@gmail.com | \$100.00                     | DATE -       | Mee<br>Dear<br>So g<br>This<br>A Big<br>On b | ssage Content<br>Stage Content<br>Terry,<br>reat to see you last weekend!<br>Giving Tuesclay, please know, you'<br>g difference!<br>sehalf of everyone at the Old Rag T | Ve made a different       | Ince.                     | of \$100.00 received on 11/5/2018 1:01: |

Don't forget to check out...

### **Create Forms**

A CharityEngine Training Document

#### **Click Here to Go To Create Forms**

YOUR LOGO HERE

#### Donation Information

| \$25    | \$50 | \$100   | \$250 | Other |
|---------|------|---------|-------|-------|
| @One ti | me   | Monthly |       |       |

Is this a tribute donation?

#### Donor Information

| First Name   | Last Name |  |
|--------------|-----------|--|
| Address      | Unit#     |  |
| View Details |           |  |

Email Address